## **GPPSS Wireless Instructions for Apple iOS Devices**

- 1. Open your device's Setting app.
- 2. Tap Wi-Fi
- 3. Tap "GPPSS-Secure" in the network list.
- 4. Enter the following settings:
  - a. Username: your GPPSS User ID
  - b. Password: your GPPSS password
- 5. On the Certificate window, tap Trust.

|                                 | Enter the password for "GPPSS-Secure"                                                                                         |       |
|---------------------------------|----------------------------------------------------------------------------------------------------|-------|
| Cancel                          | Enter Password                                                                                                    |       |
|                                 |                                                                                                    |       |
| Username                        | smithj                                                                                                    |       |
| Password                        |                                                                                                    |       |
|                                 |                                                                                                    |       |
| 1                               |                                                                                                    |       |
| r                               |                                                                                                    |       |
|                                 |                                                                                                    |       |
| 2                               |                                                                                                    |       |
|                                 |                                                                                                    |       |
| e                               |                                                                                                    |       |
| 1                               |                                                                                                    |       |
|                                 |                                                                                                    |       |
|                                 |                                                                                                    |       |
| Cancel                          | Certificate                                                                                                    | Trust |
| Cancel                          | Certificate                                                                                                    | Trust |
| Cancel                          | Certificate<br>cppm.gpschools.org<br>Issued by DigiCert TLS RSA SHA256 2020 CA1                                               | Trust |
| Cancel                          | Certificate<br>cppm.gpschools.org<br>Issued by DigiCert TLS RSA SHA256 2020 CA1<br>Not Trusted                                | Trust |
| Cancel                          | Certificate<br>cppm.gpschools.org<br>Issued by DigiCert TLS RSA SHA256 2020 CA1<br>Not Trusted<br>11/15/21, 6:59:59 PM        | Trust |
| Cancel                          | Certificate                                                                                                    | Trust |
| Cancel                          | Certificate                                                                                                    | Trust |
| Cancel                          | Certificate<br>cppm.gpschools.org<br>Issued by DigiCert TLS RSA SHA256 2020 CA1<br>Not Trusted<br>11/15/21, 6:59:59 PM<br>ils | Trust |
| Cancel                          | Certificate                                                                                                    | Trust |
| Cancel                          | Certificate                                                                                                    | Trust |
| Cancel                          | Certificate                                                                                                    | Trust |
| Cancel<br>Expires<br>More Detai | Certificate                                                                                                    | Trust |

6. You may see a spinning icon (red arrow) next to GPPSS-Secure, however as long as the wireless icon (green arrow) is next to the battery level you're connected!

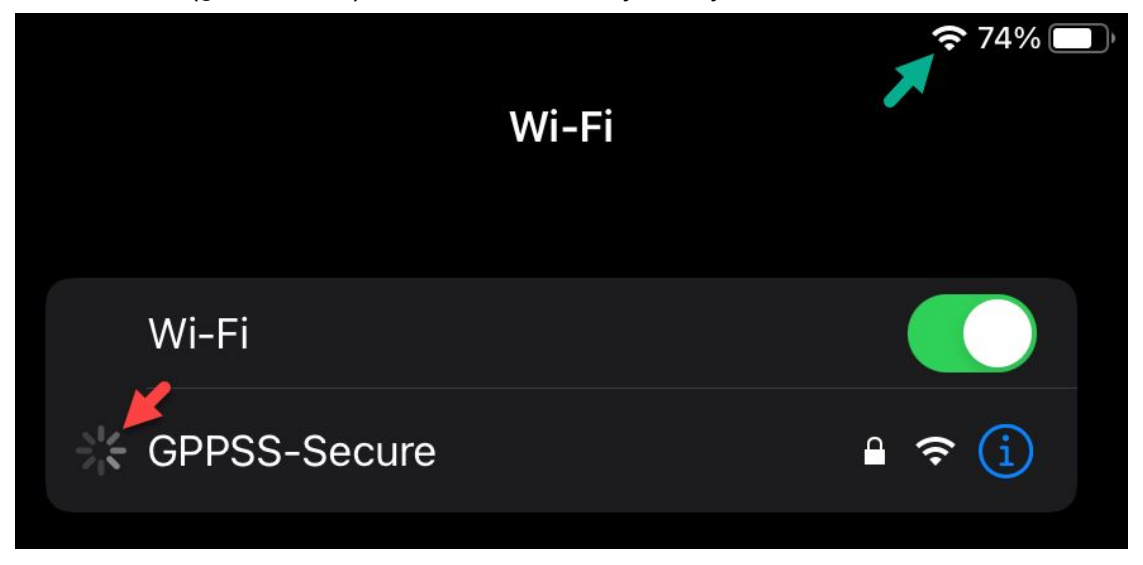